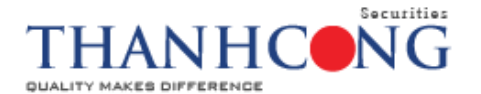

# HƯỚNG DẪN MỞ TÀI KHOẢN GIAO DỊCH TRỰC TUYẾN eKYC

## YÊU CẦU THIẾT BỊ VÀ GIẤY TỜ CẦN THIẾT

Để thực hiên đăng ký mở tài khoản trực tuyến, Quý khách vui lòng chuẩn bị:

- Chứng minh nhân dân (CMND) hoặc Căn cước công dân (CCCD) còn hiệu lực theo quy định, không mờ nhòe, mất góc;
- Điện thoại thông minh hoặc máy tính có camera;
- Trình duyệt khuyến nghị Chrome (Window/Android/MacOS version 10.0.0 trở lên); Safari (iPhone/iPad version 12.4.1 trở lên);
- Thực hiện mở tài khoản từ ứng dụng "TCSC Mtrade" (có sẵn để tải về trên "CH Play" hay "App Store"), hoặc truy cập vào link: <u>https://ekyc.tcsc.vn/Openaccount/ZAccount/OpenAccount</u>, sau đó bấm vào "Bắt đầu" và làm theo hướng dẫn.

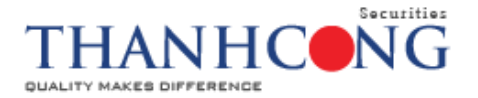

## HƯỚNG DÃN MỞ TÀI KHOẢN TRỰC TUYẾN eKYC

#### Phần I: Cung cấp thông tin cá nhân

#### Bước 1: Thông tin cơ bản (các mục có dấu (\*) là thông tin bắt buộc nhập)

Quý khách hàng thực hiện như hướng dẫn sau:

- Lựa chọn nhà đầu tư: Mặc định áp dụng mở tài khoản trực tuyến đối với khách hàng là Cá nhân - Việt Nam, các trường hợp khác, khách hàng đăng ký và nhân viên TCSC sẽ liên hệ lại khách hàng để hướng dẫn trực tiếp thủ tục;
- Điền thông tin tên đăng ký, số điện thoại, Email;
- Lựa chọn chi nhánh, phòng giao dịch của TCSC;
- Lựa chọn Chuyên viên từ vấn giao dịch: Mặc định hệ thống chọn sẵn ô "Không" có Chuyên viên từ vấn giao dịch. Trường hợp khách hàng đã biết thông tin của chuyên viên từ vấn, vui lòng tick chọn vào ô "Có" và điền vào ô "Mã nhân viên".
- Nhấn "Tiếp tục" để hoàn tất Bước 1;

| 22                               |                                                                          |
|----------------------------------|--------------------------------------------------------------------------|
| Thông tin cá nhân                | 👩 Đăng ký dịch vụ 🔷 🚳 Ký hợp đồn                                         |
| Bước 1<br>Thông tin cơ bản       | 1. Quý khách là nhà đầu tư? (*)                                          |
|                                  | O Cá nhân - Việt Nam ○ Cá Nhân - Nước Ngoài                              |
|                                  | ○ Tổ chức - Việt Nam ○ Tổ chức - Nước Ngoài                              |
| 2 Bước 2<br>Xác thực OTP         | 2. Tên Cá nhân/ Tổ chức (*)                                              |
|                                  | Tên Cá nhân/ Tổ chức                                                     |
| 3 Bước 3<br>Nhận diện khách hàng | 3. Số điện thoại (*)                                                     |
|                                  | Số điện thoại                                                            |
| A Bước 4                         | 4. Địa chỉ email (*)                                                     |
| Bo sung thong tin                | Địa chỉ email                                                            |
|                                  | 5. Lựa chọn chi nhánh/ Phòng Giao Dịch (*)                               |
|                                  | тсѕс-но                                                                  |
|                                  | TCSC-H0                                                                  |
|                                  | Läu 2, số 6 Hồ Tùng Mậu, Phường Nguyễn Thái<br>Bình Quận 1 Tọ Hồ Ch(Minh |
|                                  |                                                                          |
|                                  | (028) 38 27 05 27                                                        |
|                                  | 6. Chọn Chuyên viên tư vấn giao dịch                                     |
|                                  | 🔘 Không                                                                  |
|                                  | ● C6                                                                     |
|                                  | Mã nhân viên                                                             |
| Ouav lai                         | Tiế                                                                      |

A: 2<sup>nd</sup> floor, No. 6 Ho Tung Mau St., Nguyen Thai Binh W., D.1, HCMC T: (+84 28) 3827 0527 | F: (+84 28) 3821 80 10

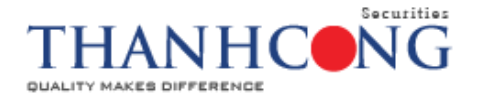

#### Bước 2: Xác thực OTP

Khách hàng sẽ nhận mã OTP được gửi đồng thời đến số điện thoại và Email đã đăng ký.

- Trường hợp thông tin ở Bước 1 đăng ký sai, nhấn "Quay lại" để quay trở về Bước 1; Trường hợp không nhận được OTP, vui lòng nhấn "Gửi lại OTP";
- Sau khi nhận được OTP, khách hàng nhập mã OTP gồm 6 chữ số đã được gửi đến số điện thoại và Email mà khách hàng đăng ký tại Bước 1;
- Nhấn "Xác thực";
- Nhấn "Tiếp tục" để hoàn tất Bước 2.

| Mở tài khoản                     |                                                                                   |
|----------------------------------|-----------------------------------------------------------------------------------|
| Thông tin cá nhân                | 🕢 Đăng ký dịch vụ 🔷 Ký hợp đồng                                                   |
| Bước 1<br>Thông tin cơ bản       | <b>Xác thực OTP</b><br>Vui lòng nhập mã OTP gồm 6 chữ số đã gửi đến số điện thoại |
| 2 Bước 2<br>Xác thực OTP         | *****505                                                                          |
| 3 Bước 3<br>Nhận diện khách hàng | Gửi lại OTP Xắc thực                                                              |
| (4) Bước 4<br>Bổ sung thông tin  |                                                                                   |
| Quay lại                         | Tiếp tục                                                                          |

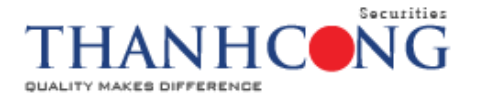

### Bước 3: Nhận diện khách hàng

#### 1. Chụp/Tải ảnh mặt trước và sau giấy tờ của quý khách

Khách hàng sử dụng camera của thiết bị để chụp ảnh hoặc tải file ảnh CMND/CCCD sẵn có. Khách hàng lưu ý ảnh chụp đảm bảo không bị mờ, bóng để hệ thống có thể nhận diện và trích xuất thông tin chính xác cũng như đảm bảo tài khoản được mở thành công.

- Trong trường hợp phát hiện thông tin ở Bước 1 đăng ký sai, vui lòng nhấn "Quay lại" để sửa đổi;
- Chụp ảnh/tải ảnh CMND/CCCD mặt trước;
- Chụp ảnh/tải ảnh CMND/CCCD mặt sau;
- Kiểm tra lại thông tin ảnh và nhấn "Tiếp tục".

Lưu ý: Chức năng cho phép file "Tải ảnh" CMND/CCCD sẵn có chỉ áp dụng cho trường hợp khách hàng thực hiện mở tài khoản thông qua website và không cho phép tải ảnh khi thao tác mở tài khoản trên ứng dụng (Apps) di động.

| Mở tài khoản                     |                                                                                                    |                                                          |
|----------------------------------|----------------------------------------------------------------------------------------------------|----------------------------------------------------------|
| 👔 Thông tin cá nhân              | ල Đăng ký dịch vụ                                                                                                    | 💌 Ký hợp đồng                                            |
| Bước 1<br>Thông tin cơ bản       | <ol> <li>Chụp/ Tải ảnh mặt trước và sau giấy tờ của quý khách</li> <li>Vui lòng sử dụng giấy tờ thật. Hãy đảm bảo ảnh chụp không bị mờ kiện đãy đủ ánh sáng</li> </ol> | hoặc bóng, thông tín hiển thị rõ ràng, dễ đọc trong điều |
| Xác thực OTP                     | CMND/CCCD mặt trước                                                                                                    | CMND/CCCD mặt sau                                        |
| 3 Bước 3<br>Nhận diện khách hàng |                                                                                                    |                                                          |
| Bổ sung thông tin                |                                                                                                    |                                                          |
|                                  | Tải ảnh Chụp ảnh                                                                                                    | Tải ảnh Chụp ảnh J                                       |
| Quay lại                         |                                                                                                    | Tiếp tục                                                 |

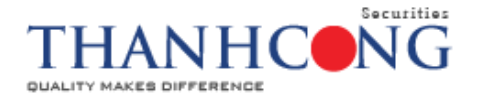

#### 2. Xác thực khuôn mặt

Quý khách vui lòng thực hiện ở khu vực đủ ánh sáng và làm đúng theo hướng dẫn để việc nhận diện được nhanh chóng.

- Trường hợp muốn thay đổi hình ảnh CMND/CCCD, vui lòng nhấn "Quay lại" để chụp/tải ảnh lại.
- Hệ thống tự chuyển sang Bước 4 ngay khi nhận diện khuôn mặt hoàn tất.

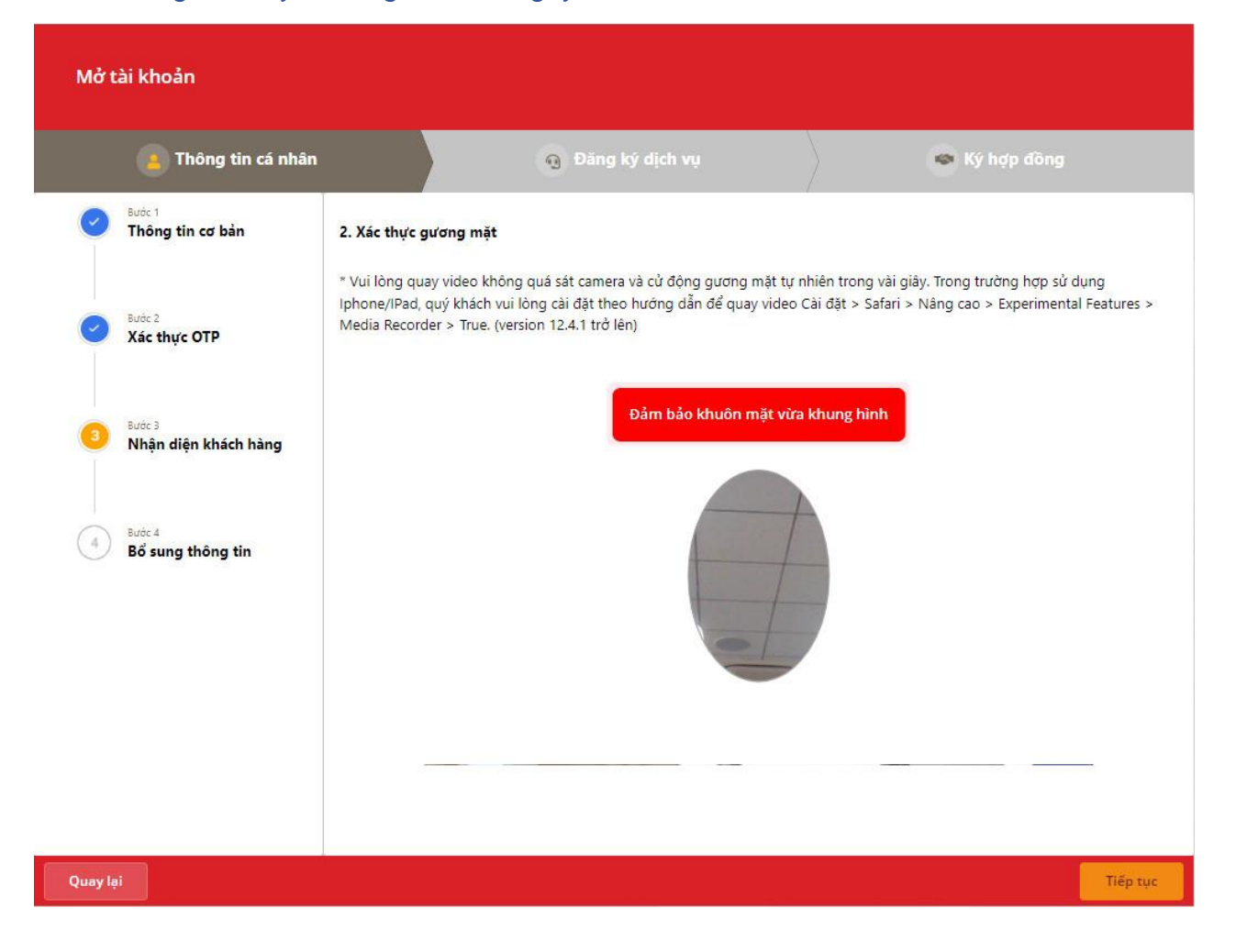

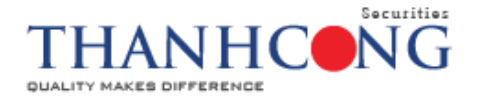

### Bước 4: Bổ sung thông tin

 Mục 1: Khách hàng kiểm tra lại thông tin cá nhân, tiến hành cập nhật, sửa đổi cho chính xác và phù hợp với giấy tờ cá nhân (CCCD/CMND).

Lưu ý: Các mục có dấu (\*) màu đỏ là bắt buộc nhập thông tin và thông tin này sẽ được xác lập trong các hồ sơ liên quan Hợp đồng mở tài khoản.

- Mục 2: "Thông tin liên hệ" có thể khác với thông tin địa chỉ trong giấy tờ cá nhân (CCCD/CMND);
- Mục 3: Khách hàng đăng ký *"Thông tin ngân hàng giao dịch Chứng khoán*", tài khoản này là tài khoản thụ hưởng khi khách hàng thực hiện rút tiền.
- Mục 4 và 5: Khách hàng cung cấp các thông tin về tuân thủ FATCA và thông tin liên quan đối tượng công bố thông tin Sau khi khai bổ sung thêm thông tin và kiểm tra chính xác, Khách hàng nhấn "*Tiếp tục*" để hoàn thành Bước 4 của phần I "Thông tin cá nhân"

|   | Thông tin cá nhân           | Đảng l                                                                                                    |                                                                                                    | 🐵 Ký hợp đồng                                                                                                    |
|---|-----------------------------|----------------------------------------------------------------------------------------------------|----------------------------------------------------------------------------------------------------|----------------------------------------------------------------------------------------------------|
| 0 | Bước 1<br>Thông tin cơ hản  | 1. Thông tin cá nhân                                                                                                    |                                                                                                    |                                                                                                    |
|   | Thong tin to ban            | Họ và tên *                                                                                                    | Ngày sinh *                                                                                                    | Giới tính *                                                                                                    |
|   |                             |                                                                                                    |                                                                                                    | Nam                                                                                                    |
| 0 | Bước 2<br>Xác thực OTP      | Quốc tịch *                                                                                                    | Số CMND/CCCD *                                                                                                    | Loại giấy tờ *                                                                                                    |
|   |                             | Việt Nam                                                                                                    | ~                                                                                                    | CCCD                                                                                                    |
|   | -                           | Ngày cấp *                                                                                                    | Nơi cấp *                                                                                                    |                                                                                                    |
| 0 | Nhận diện khách hàng        |                                                                                                    |                                                                                                    |                                                                                                    |
|   | Sước 4<br>Bổ sung thông tin | <ol> <li>Thông tin liên hệ<br/>Địa chỉ liên hệ (địa chỉ n</li> </ol>                                                                                                    | ihận thư)"                                                                                                    |                                                                                                    |
|   |                             |                                                                                                    |                                                                                                    |                                                                                                    |
|   |                             | Quốc gia *                                                                                                    |                                                                                                    |                                                                                                    |
|   |                             | Việt Nam<br>Email*                                                                                                    | ~                                                                                                    |                                                                                                    |
|   |                             |                                                                                                    |                                                                                                    |                                                                                                    |
|   |                             | Số điện thoại*                                                                                                    |                                                                                                    |                                                                                                    |
|   |                             | <ul> <li>3. Thông tin ngân hàng</li> <li>Tài khoản ngân hàng</li> <li>Tài khoản ngân hàng</li> </ul>                                                                                                    | g giao dịch Chứng Khoán<br>1<br>2                                                                                                    |                                                                                                    |
|   |                             | <ul> <li>Tài khoản ngân hàng</li> <li>4. Thông tin tuân thủ l</li> </ul>                                                                                                    | 3<br>FATCA                                                                                                    |                                                                                                    |
|   |                             | Tai khoản ngân hàng     Tai khoản ngân hàng     J. Thông tin tuân thủ l     Tôi là công dân Hoa Kỳ     Tôi là công dân Hoa Kỳ     Tôi không là công dân                                                                                                    | 3<br>FATCA<br>ATCA<br>(HK(/dői tương cư trủ HK(1)/d<br>KK/dői tương cư trủ tại HK nhu<br>ng trên                                                                                                    | šối tượng phải khai thuế tại HK<br>ngg có dầu hiệu nhận biết HK(2)                                                                                                    |
|   |                             | Tai khoán ngân hàng     Tai khoán ngân hàng     Toi là công tin tuân thủ f     Toi là công dân Hoa Kỳ     Toi là công dân Hoa Kỳ     Toi không là công dân     ® Không phải hai đối tượ     S. Tên công ty đại chún                                                                                                    | 3<br>FATCA<br>(HK)/dői tương cư trủ HK(1) /d<br>HK/dői tương cư trủ tại HK như<br>Ing trên<br>Ig mà Quý khách thuộc đối:                                                                                                    | šối tượng phải khai thuế tại HK<br>ang có dầu hiệu nhận biết HK(2)<br><b>tượng công bổ thông tin</b>                                                                                                    |
|   |                             | Tài khoán ngân hàng     Tài khoán ngân hàng     Tái khoán giản tuân thủ f     Tói lài công dân Hoa Kỹ     Tói lài công dân Hoa Kỹ     Tói không lài công dân     S. Tân công ty đại chúng m     bô     Tên công ty dại chúng m     bô                                                                                                    | 3<br>FATCA<br>(FKK)/dői tương cư trù HK(1) //<br>HK/dői tượng cư trù tại HK như<br>Ing trên<br>Ing <b>mà Quý khách thuộc đối</b><br>à khách hàng là người nói bộ                                                                 | đối tương phải khai thuế tại HK<br>ưng có dấu hiệu nhận biết HK(2)<br>t <b>ượng công bổ thông tin</b><br>ộ hoặc người có liên quan của người n                                                                                                    |
|   |                             | Tai khoán ngân hàng     Tai khoán ngân hàng     Toi là công tin tuân thủ f     Toi là công dân Hoa Kỳ     Toi là công dân Hoa Kỳ     Toi không là công dân     ® Không phải hai đối tượ     S. Tên công ty đại chúng m     bô     Tên công ty     Tên công ty                                                                                                    | 3<br>FATCA<br>((HK)/dői tương cư trú HK(1) /đ<br>HK/dői tương cư trú tại HK như<br>Ing trên<br>Ig mà Quý khách thuộc đối<br>là khách hàng là người nội bộ                                                                        | đối tượng phải khai thuẽ tại HK<br>ang có dầu hiệu nhận biết HK(2)<br>t <b>ượng công bổ thông tin</b><br>ở hoặc người có liên quan của người n                                                                                                    |
|   |                             | Tài khoán ngân hàng     Tài khoán ngân hàng     Thông tin tuân thủ f     Tôi lài công dân Hoa Kỳ     Tôi lài công dân Hoa Kỳ     Tôi không lài công dân     Nhông phải hai đối tượ     S. Tên công ty đại chúng m     bồ     Tên công ty     Tên công ty     Tên công ty     Tên công ty     Tên công ty     Tên công ty     Tên công ty     Tên công ty     Tên công ty     Tên công ty     Tên công ty     Tên công ty     Tên công ty     Tên công ty     Tên công ty     Tên công ty     Tên công ty     Tên công ty     Tôn công ty     Tôn công ty     Tên công ty     Tôn công ty     Tôn công ty     Tôn công ty     Tôn công ty     Tôn công ty                                                                                                    | 3<br>FATCA<br>((HK)/dői tương cư trừ HK(1) /đ<br>HK/đối tương cư trừ tại HK như<br>mg trên<br>Ig mà Quý khách thuộc đối :<br>à khách hàng là người nội bộ                                                                        | šối tương phải khai thuế tại HK<br>xng có đầu hiệu nhận biết HK(2)<br><b>tượng công bổ thông tin</b><br>ộ hoặc người có liên quan của người n                                                                                                    |
|   |                             | Tài khoản ngân hàng     Tài khoản ngân hàng     Tăi khoản ngân hàng     Tăi là công tin tuân thủ f     Tăi là công dàn Hoa Kỹ     Tăi không là công dàn     Không phải hai đối tươ     S. Tân công ty đại chúng m     bô     Tên công ty     Tên công ty     Tên công ty     Tên công ty     Chức vụ     Chức vụ     Chức vụ     Tên công ty đại chúng m     dộng lớn                                                                                                    | 3<br>FATCA<br>ATCA<br>(/HK/Jdői tương cư trù HK(I) //<br>HK/dői tương cư trù tai HK như<br>mg trên<br>Ig mà Quý khách thuộc đối<br>Là khách hàng là người nôi bộ                                                                 | Sối tượng phải khai thuế tại HK<br>mg có dầu hiệu nhận biết HK(2)<br><b>tượng công bổ thông tin</b><br>ý hoặc người có liên quan của người n<br>ythuộc nhóm người có liên quan là cổ                                                                               |
|   |                             | Tài khoản ngân hàng     Tài khoản ngân hàng     Tái khoản ngân hàng     Tái là công tin tuân thủ f     Tái là công dàn Hoa Kỹ     Tái không là công dàn     Nhông phải hai đối tuợ     S. Tên công ty đại chúng m     bô     Tên công ty đại chúng m     bô     Tên công ty     Tên công ty                                                                                                    | 3<br>FATCA<br>ATCA<br>(PHK)/dối tương cư trủ HK(1) //<br>HK/đối tương cư trủ HK như<br>ng trên<br>ng mà Quý khách thuộc đối<br>là khách hàng là người nội bộ<br>là Khách hàng là cổ động lớn,                                    | đối tượng phải khai thuế tại HK<br>ang có dầu hiệu nhận biết HK(2)<br><b>tượng công bổ thông tỉn</b><br>ở hoặc người có liên quan của người n<br>ythuộc nhóm người có liên quan là cổ                                                                              |
|   |                             | Tài khoản ngân hàng     J. Thông tin tuân thủ f     J. Thông tin tuân thủ f     J. Thông tin tuân thủ f     J. Tôi là công dàn Hoa kỹ     Tôi không là công dàn     Nhông phải hai đối tuợ     S. Tên công ty đại chúng m     bô     Tên công ty đại chúng m     bô     Tên công ty     Tên công ty     Tŷ lệ sô hũu                                                                                                    | 3<br>FATCA<br>ATCA<br>(HK/Jdői tương cư trú HK(T) //<br>HK/đối tương cư trú tại HK như<br>ng trên<br>ng mà Quý khách thuộc đối<br>là khách hàng là người nội bố<br>là khách hàng là cổ động lớn,                                 | đối tượng phải khai thuế tại HK<br>xng có dầu hiệu nhận biết HK(2)<br><b>tượng công bố thông tỉn</b><br>ở hoặc người có liên quan của người n<br>ythuộc nhóm người có liên quan là cổ                                                                              |
|   |                             | Tài khoản ngân hàng     J. Thông tin tuân thủ f     J. Thông tin tuân thủ f     J. Thông tin tuân thủ f     J. Tôi là công dân Hoa Kỳ     Tõi là công dân Hoa Kỳ     Tõi không là công dân     ® Không phải hai đối tuợ     S. Tên công ty đại chúng m     bô     Tên công ty đại chúng m     bô     Tên công ty     Tên công ty     Tŷ lệ sở hữu     Tŷ lệ sở hữu                                                                                                    | 3<br>FATCA<br>ATCA<br>(HK/Jdői tương cư trú HK(1) //<br>HK/đối tương cư trú tại HK như<br>ng trên<br>Ig mà Quý khách thuộc đối<br>là khách hàng là người nói bố                                                                  | đối tượng phải khai thuẽ tại HK<br>xng có dầu hiệu nhận biết HK(2)<br><b>tượng công bổ thông tỉn</b><br>ở hoặc người có liên quan của người n<br>ythuộc nhóm người có liên quan là cổ                                                                              |
|   |                             | Tài khoản ngân hàng     Jai khoản ngân hàng     J. Thông tin tuân thủ f     J. Thông tin tuân thủ f     J. Tôi là công dân Hoa kỹ     Tôi là công dân Hoa kỹ     Tôi không là công dân     Nhông phải hai đối tuợ     S. Tên công ty đại chúng m     bô     Tên công ty đại chúng m     bô     Tên công ty     Tên công ty     Tŷ lê sô hữu     Tên công ty     Tên công ty     Tên công ty     Tên công ty     Tên công ty     Tôn công ty     Tên công ty     Tên công | 3<br>FATCA<br>ATCA<br>(HK/Jdői tương cư trú HK(T) /đ<br>HK/đối tương cư trú tại HK như<br>ng trên<br>ng mà Quý khách thuộc đối<br>là khách hàng là người nội bố<br>là khách hàng là cổ động lớn,<br>là Khách hàng là cổ động sán | Sối tượng phải khai thuế tại HK<br>ứng có dấu hiệu nhận biết HK(2)<br>tượng công bố thông tin<br>ở hoặc người có liên quan của người n<br>y thuộc nhóm người có liên quan là cố<br>y thuộc nhóm người có liên quan là cố<br>ng lập trong thời gian bị hạn chế chuy |
|   |                             | Tài khoản ngân hàng  4. Thông tin tuân thủ f  4. Thông tin tuân thủ f  4. Thông tin tuân thủ f  4. Thông tin tuân thủ f  6. Tôi không là chuẩn tầu thủ hài đối tuợ  5. Tên công ty đại chuẩn m  bô  7. Tên công ty đại chuẩn m  bô  7. Tên công ty  Tên công ty                                                                                                    | 3<br>FATCA<br>ATCA<br>(HK/Jdői tương cư trú HK(1) //<br>HK/đối tương cư trú tại HK như<br>ng trên<br>Ig mà Quý khách thuộc đối<br>là khách hàng là người nói bố<br>là khách hàng là cổ động lớn,<br>là Khách hàng là cổ động sản | Sối tượng phải khai thuẽ tại HK<br>ưng có dấu hiệu nhận biết HK(2)<br>tượng công bố thông tỉn<br>ộ hoặc người có liên quan của người n<br>y thuộc nhóm người có liên quan là cổ<br>ng lập trong thời gian bị hạn chế chuya                                         |

A: 2<sup>nd</sup> floor, No. 6 Ho Tung Mau St., Nguyen Thai Binh W., D.1, HCMC T: (+84 28) 3827 0527 | F: (+84 28) 3821 80 10

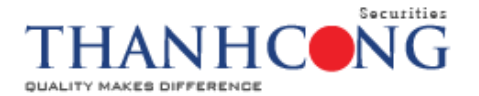

### Phần II: Đăng ký dịch vụ

Khách hàng thực hiện đăng ký các dịch vụ, Phương thức xác thực và tải ảnh chữ ký (bao gồm chữ ký và ghi rõ họ tên).

- Chọn loại tài khoản:
  - Thông thường: Bắt buộc khi mở tài khoản tại TCSC;
  - Ký quỹ: Khách hàng có nhu cầu sử dụng dịch vụ vay Ký quỹ tick ô "Ký quỹ", khi đó khách hàng sẽ nhận được email đính kèm Hợp đồng mở tài khoản.

Lưu ý: Để có thể hoàn tất việc sử dụng dịch vụ giao dịch ký quỹ,Khách hàng được yêu cầu phải **in 02 bản** Hợp đồng mở tài khoản giao dịch ký quỹ, **ký, ghi rõ họ tên bằng bút mực xanh dương** và gửi về TCSC. Song song đó, tài khoản thông thường phải thỏa mãn các yêu cầu để được chấp thuận kích hoạt.

- Lựa chọn đăng ký sử dụng dịch vụ chứng khoán: Nếu chọn giao dịch qua điện thoại, khách hàng cần nhập mật khẩu gồm 8 chữ số;
- Lựa chọn đăng ký sử dụng phương thức xác thực;
- Lựa chọn phương thức thông báo kết quả giao dịch: Nếu khách hàng lựa chọn thêm phương thức thông báo dịch vụ SMS có thể thu phí theo chính sách từng thời điểm của TCSC;
- Tải ảnh chữ ký và ghi rõ họ tên: Khách hàng "ký và ghi rõ họ tên" bằng bút mực xanh trên giấy, sau đó chụp hình "chữ ký và ghi rõ họ tên" hoặc tải file ảnh "chữ ký và ghi rõ họ tên", đảm bảo hình chụp rõ ràng, đọc được bằng mắt thường.
- Sau khi hoàn thành, Khách hàng nhấn "Tiếp tục" để chuyển sang Phần III "Ký hợp đồng".

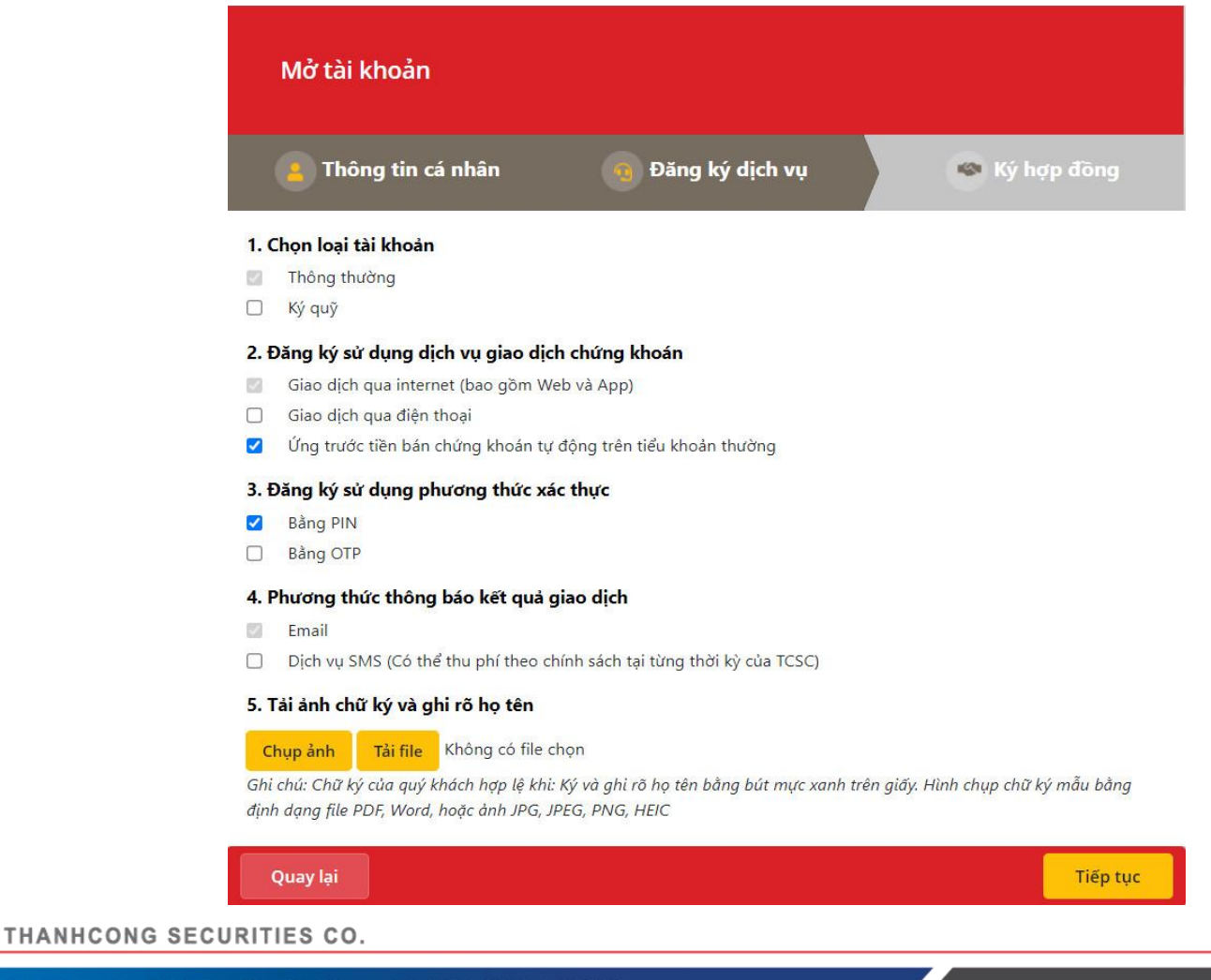

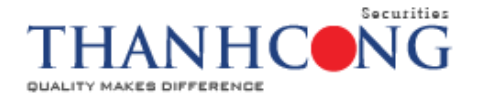

## Phần III: Ký hợp đồng

- Khách hàng đọc các Điều khoản và điều kiện hợp đồng bằng cách nhấn vào chữ "tại đây", tick chọ vào ô (□) để đồng ý xác nhận các quy định về mở và sử dụng tài khoản giao dịch chứng khoán.
- Nhấn vào "Ký hợp đồng" để hoàn tất đăng ký mở tài khoản giao dịch chứng khoán.

| Mở tài khoản                        |                                                                                                    |                                                                                                    |                                                                                                    |  |  |
|-------------------------------------|----------------------------------------------------------------------------------------------------|----------------------------------------------------------------------------------------------------|----------------------------------------------------------------------------------------------------|--|--|
| 🦲 Th                                | ông tin cá nhân                                                                                                    | 🔞 Đăng ký dịch vụ                                                                                                    | 🍥 Ký hợp đồng                                                                                              |  |  |
| CAM KẾT (                           | CỦA KHÁCH HÀNG                                                                                                    |                                                                                                    |                                                                                                    |  |  |
| 1. Khá<br>kho<br>TCS                | ch hàng đã tìm hiểu, được h<br>ản và điều kiện" cùng các phụ<br>C.                                                        | rớng dẫn đầy đủ về các hình thức giao dịch chứ<br>i lục (nếu có), được đính kèm theo đây và/hoặc có                                                                                    | ng khoán và đồng ý với "Các điều<br>ờng bố trên website chính thức của                                     |  |  |
| 2. Khá<br>ro li                     | ch hàng hoàn toàn ý thức đượ<br>ên quan đến hình thức đầu tư                                                              | ư những rủi ro có thể phát sinh từ việc giao dịch c<br>và giao dịch mà mình lựa chọn.                                                                                                  | hứng khoán và đồng ý chịu mọi rui                                                                          |  |  |
| 3. Khá<br>thô                       | ch hàng xác nhận rằng các th<br>ng tin trên, Khách hàng sẽ cập                                                            | ông tin cung cấp trên là chính xác. Trong trường<br>nhật và thông báo bằng văn bản cho TCSC.                                                                                           | hợp có bất kỳ thay đổi nào về các                                                                          |  |  |
| 4. Khá<br><mark>r</mark> àn<br>giải | ch hàng đồng ý rằng hình chụ<br>3 và đầy đủ của hình chụp "c<br>1 đoạn việc sử dụng tài khoản                             | ụp "chữ ký và họ tên" đảm bảo được thể hiện rõ r.<br>hữ ký và họ tên", khách hàng chấp nhận để TCSC<br>giao dịch chứng của khách hàng.                                                 | àng và đầy đủ, nếu có sự không rõ<br>C đơn phương tạm dừng hoặc làm                                        |  |  |
| 5. Khá<br>tươ<br>lại (<br>khô       | ch hàng tại đây đồng ý ký H<br>ng đương với hợp đồng bằng<br>:ho Khách hàng thông qua h<br>ng giới hạn bởi: email, fax, l | ợp đồng này dưới hình thức điện tử và hiểu rằn<br>văn bản. Hợp đồng đã được hai bên ký kết bằng l<br>ệ thống giao dịch điện tử mà TCSC triển khai tạ<br>loặc phương tiện điện tử khác. | g hình thức này có giá trị pháp lý<br>nình thức điện tử sẽ được TCSC gửi<br>i từng thời điểm bao gồm nhưng |  |  |
| Kem đầy đủ Bộ                       | điều khoản và điều kiện <u>tại đả</u>                                                                                     | <u>y.</u>                                                                                                    |                                                                                                    |  |  |

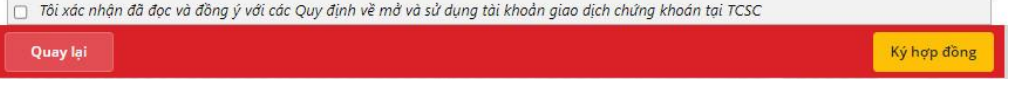

Hệ thống sẽ hiển thị thông báo Cảm ơn Qúy khách đã đăng ký mở Tài khoản trực tuyến. TCSC sẽ kiểm tra để kích hoạt tài khoản hoặc có thể từ chối nếu thông tin Khách hàng khai báo chưa phù hợp.

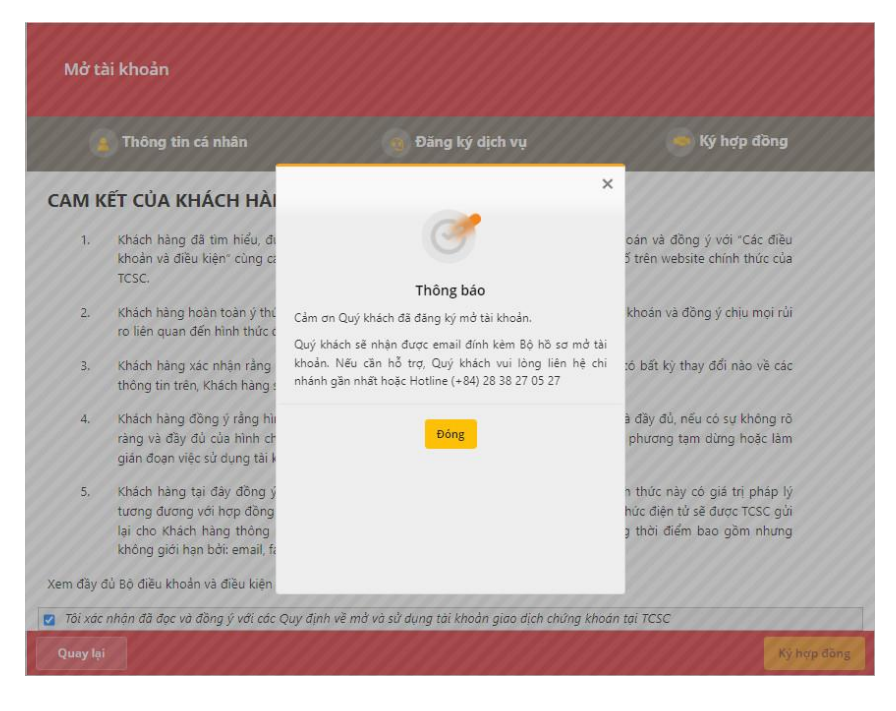